## Szakdolgozat feltöltésének menete:

Az elkészült szakdolgozatot a neptun rendszerbe kell feltölteni a következők szerint:

Tanulmányok menüponton a Szakdolgozat/Szakdolgozat jelentkezés menüpontra kattintva.

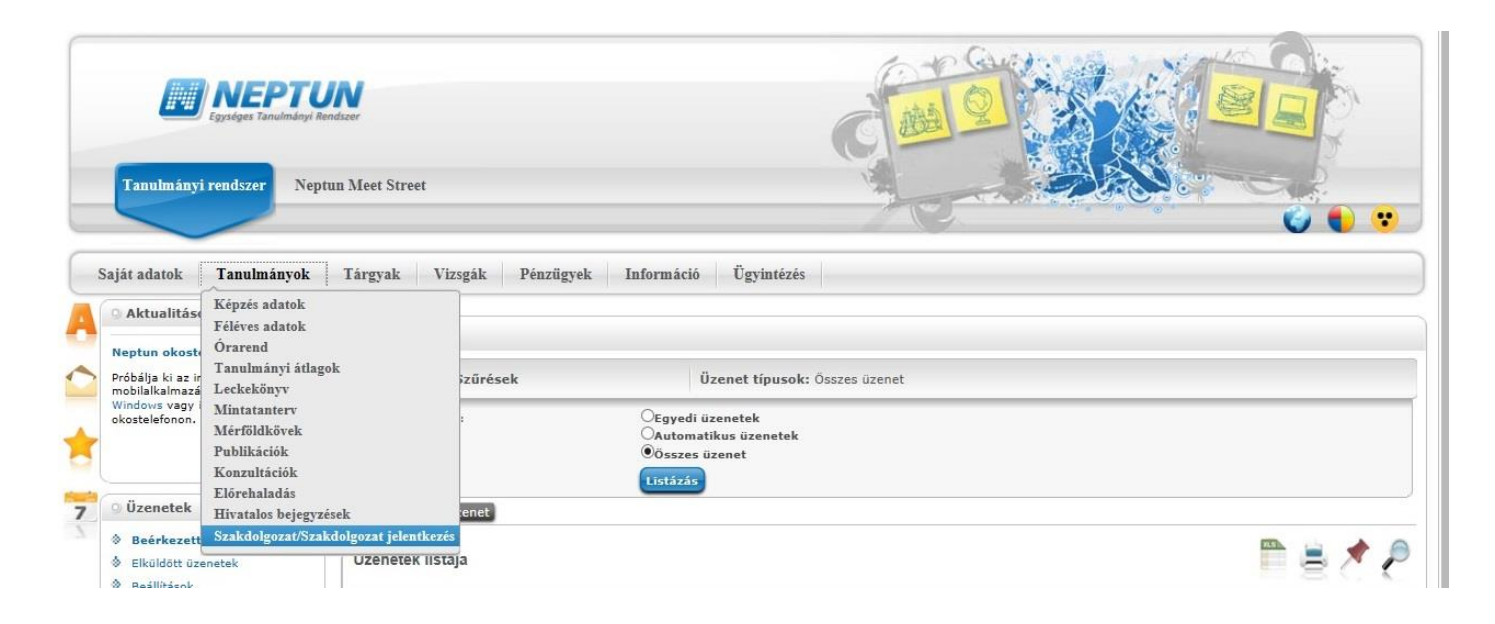

Majd ezt követően kattintson a Szakdolgozat feltöltés gombra.

| Tanalmányi readszer Neptr                                                                                                    | un Meet Street                                                                                                    |                                                                                                    |
|----------------------------------------------------------------------------------------------------|----------------------------------------------------------------------------------------------------|----------------------------------------------------------------------------------------------------|
| Saját adatok Tanulmányok<br>Attualitások S S<br>Atualitások S S<br>Atualitások S | Tárgyak         Vizzgák         Pénzügyek         Információ         Ügyintézés           >         Szakdolgozat/Szakdolgozat jelentkezés                                                                                                    < |                                                                                                    |
| Próbálja ki az ingyenes Neptun<br>mobialkaimazák Android,<br>window vagy /06 rendszerű<br>okostelefonon.                                                                                                    | Téma:     Cim: valamilyen portfólió     Végioges dim:     Okardit. FECH_ALKALHAZOTT FECH_ALKALHAZOTT     Jelentkezés dátuma:     Efogadás détuma: 2011.05.06.0:00:00     Beaddés détuma: 2011.05.06.0:00:00                                             | <ul> <li>Nydv: magvar</li> <li>Szevezeti egység:</li> <li>Szekidőpozat kálksz: Feltőlthető</li> <li>Ottadú vélemely: Előgadva</li> <li>Beosztás eredménye: ✓</li> <li>Előgadó:</li> <li>Visszavonás dátuma:</li> </ul> |
| Úzenetek     Zenetek     Eciddett üzenetek     Seélitások     Címtár                                                                                                    | <ul> <li>Viddés dátuma:</li> <li>Szakdolgozat birálati státusz:</li> <li>Leirés:</li> <li>Idirási (Konzultan)</li> <li>Konzultanink (Konzultan)</li> </ul>                                                                                              | szakdolgozat feltőltészi) szakdolgozat megrólánicsa.<br>Szakdolgozat feltőltészi) szakdolgozat adatalnak nyomtatásai sílráltati örtep lettöltészi                                                                      |
| Kedvenc funkciók Kedvenc funkciók Kedve                                                                                                    |                                                                                                    |                                                                                                    |

A következő lépésként adja meg a már elkészített szakdolgozat végleges, pontos címét, majd nyomja meg a Tovább gombot.

| Ø Neptun.Net EKE_220_HW2 × +                                                                                                    |                                                                                                    |                                                                 | - o                                                  | × |
|----------------------------------------------------------------------------------------------------|----------------------------------------------------------------------------------------------------|-----------------------------------------------------------------|------------------------------------------------------|---|
| (←) → ♂ @                                                                                                    | 🛈 🔒 https://neptun. <b>uni-eszterhazy.hu</b> /haligato_5/main.asp                                                                                                    | ?ctrl=h_thesisdata_application                                  | ··· 🛡 🏠 🔟 🔟                                          | ≡ |
| Réprés   Tandri mesterszak - mester                                                                                                    | arképzés (MA/HSc)(P-TAN-H-L-E)(Felv. éve:[Levelező])                                                                                                    |                                                                 | Allevel Jakob Akos - NSRV3H   (14:07) Rijelentiezets | ^ |
| Saját adatok Tanulmányok                                                                                                    | Tárgyak Vizsgák Pénzügyek Információ                                                                                                    | Ūgvintėzės                                                      |                                                      |   |
| Attualitàsok     Attualitàsok     Ottilgatói felinérés     Apit-es Nepton Halgatói     edeute condenvia     edeute condenvia     edeute condenvia     edeute condenvia     edeute condenvia     edeute condenvia     Pódolja ki az ingvenes Nepton     mobilascarazóat n'entre      Pódolja ki az ingvenes Nepton     mobilascarazóat n'entre      Ozenetok     Ozenetok     Ozenetok     Golfaca     Seditasak     Gestiasak | Szakdolgozat/Szakdolgozat jelentkezés       Monisteine     Iszakdolgozat       Szakdolgozat     Szakdolgozat       Valentiyen portfölió     Iszakdolgozat       Image:     Iszakdolgozat       Chin: Valentiyen portfölió       Otaris:     Iszakdolgozat       Otaris:     Iszakdolgozat       Image:     Islamiter portfölió       Image:     Islamiter portfölió       Image: | Szakdolgozat foltóltése       Hagyar Végleges szakdolgozat cím: | e                                                    |   |
| Kedvenc funkciók                                                                                                    |                                                                                                    | Mégrem Tovább                                                   |                                                      |   |

Ezt követően a Fájl feltöltése gombra kattintva töltse fel az egybeszerkesztett **szakdolgozati fájlt, mely tartalmazza a korábban említett összes kötelező elemet**. Majd kattintson a Mentés gombra!

| Neptun.Net EKE_220_HW2 × +                                                                                  |                                                                                                   |                                                |                   |       |                    |                                   | - 0    |
|----------------------------------------------------------------------------------------------------|---------------------------------------------------------------------------------------------------|------------------------------------------------|-------------------|-------|--------------------|-----------------------------------|--------|
| )→ ሮ ໖                                                                                                    | https://neptun.uni-eszterhazy.hu/haligat                                                          | o_5/main.aspx?ctrl=h_thesisdata                | application       |       |                    | ··· 🛡 🏠                           | III\ 🖽 |
| épzés   Tanári mesterszak - mester                                                                          | képzés (MA/MSc)(P-TAN-M-L-E)(Felv. éve:                                                           | [Levelező])                                    |                   |       | Altest             | Jakab Åkos - NSRV3H   (10:04) Kij |        |
| Tanulmányi rendszer                                                                                         | a Meet Street                                                                                     |                                                |                   |       | and the            | 11-59                             |        |
|                                                                                                    |                                                                                                   | Szakdolgozat feltőltése                        |                   |       | e x                |                                   | 派:"副   |
| Saját adatok Tanulmányok                                                                                    | Tárgyak Vizsgák Pénzügyek                                                                         | subTitle                                       | Szakdoloozat      |       |                    |                                   |        |
| O Aktualitäsok                                                                                              | Szakdolgozat/Szakdolgozat jel                                                                     | <ul> <li>Fájl típusa</li> <li>Nyelv</li> </ul> | PDF<br>Magyar v   |       |                    |                                   |        |
| () Hallgatói felmérés                                                                                       | Műveletek: Hozzáadás a kedvencekhez                                                               | Leírás                                         |                   |       |                    |                                   |        |
| Pelmérés eredményei<br>megtekinthetők Facebook<br>oldalunkon: NentunRendiszer                               | valamilyen portfólló                                                                              |                                                |                   |       |                    |                                   |        |
|                                                                                                    | * Téma:                                                                                           | *                                              | + Fájl feltöltése |       |                    |                                   |        |
| Próbálya ki az ingyenes Neptun<br>mobilalkalmazást Androst,<br>Windows vagy IOS rendszerű<br>okostelefonon. | Cím: valamilyen portfólió     Végleges cim:     Oktatók: TECH_ALKALNAZOTT TEC                     |                                                |                   | 🗎 🛎 🖈 | P                  |                                   |        |
|                                                                                                    | Selenticezés dátuma:     Elfogadás dátuma: 2011.05.06. 0:00     Seculto dítuma: 2011.05.15. 0.000 | - China La                                     |                   | -     |                    |                                   |        |
| 🔉 Üzenetek 😥 🔯                                                                                              | <ul> <li>Védés dátuma:</li> </ul>                                                                 | Nincs találat                                  |                   | ipus  |                    |                                   |        |
|                                                                                                    | <ul> <li>Szakdolgozet birálati státusz:</li> <li>Leirás:</li> </ul>                               | Találatok száma:0-0/0 (0 ms)                   |                   |       |                    |                                   |        |
|                                                                                                    | Biralo/Konzulens                                                                                  |                                                |                   |       | lainak nyomlatasa) |                                   |        |
| 🔉 Kedvenc funkciók 🛛 🔀                                                                                      |                                                                                                   | Fáilok mentése Vissza                          |                   |       |                    |                                   |        |
|                                                                                                    |                                                                                                   | - april 1000 motor                             |                   |       |                    |                                   |        |
| Naptár 🙆 🛙                                                                                                  |                                                                                                   |                                                |                   |       |                    |                                   |        |
| 4 2018. áprils →<br>H K Szt Cs P Szo V                                                                      |                                                                                                   |                                                |                   |       |                    |                                   |        |